## 無料ブログサイトを 使った自習支援教材の作り方

その3 ブログサイトにスライドや動画を 埋め込んで公開する

©itochiri2020

#### 「その1」で立ち上げた無料ブログ サイトに「その2」で作ったスライドや 動画を埋め込みます。

最近のコメント

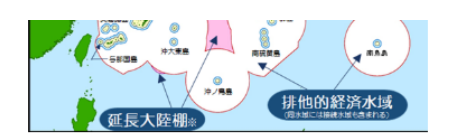

日本の「国境」に関係する地名を整理しましょう。

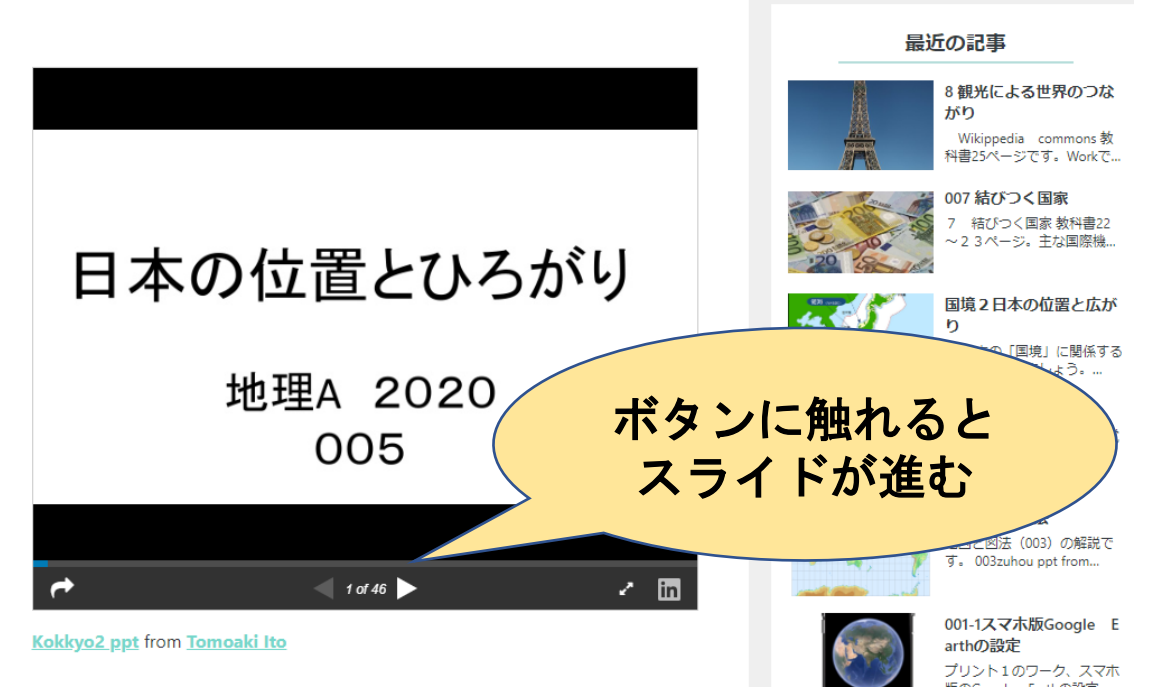

#### 「オーバーツーリズム」への対応を巡る「京都宣言」採択

 (ニュース映像/2019.12.13)
 UNWTO (国連世界観光機関) よる合同国際会議。
 受け入れ能力を越えた観光客の流入 めることを宣言。
 新光客を分散化「京都宣言 (加) (本イン バルセロナ ) 市民 観光客押し寄せる中心市街地を敬遠 違法な宿泊施設乱立

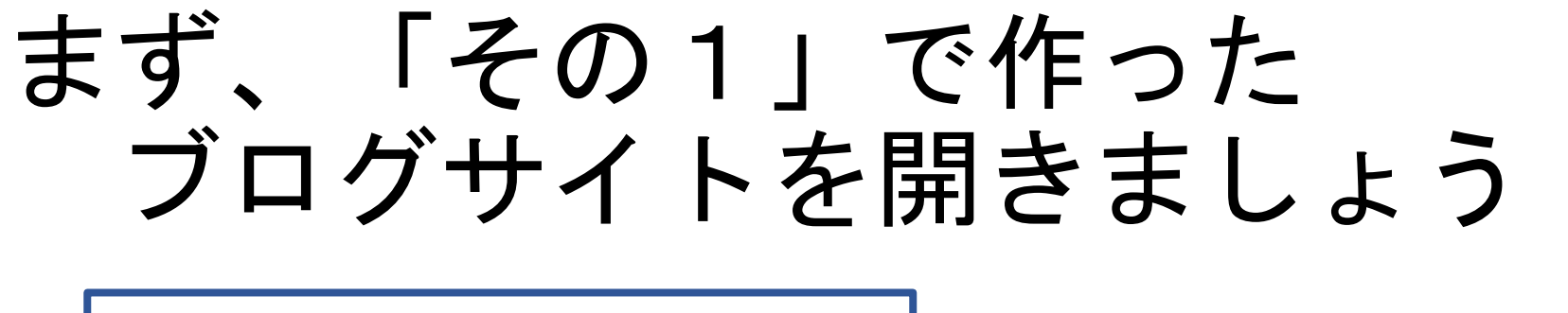

| Seesaa      | n ブログ                                            | 検索                                | Seesaa アカウントサインイン<br>メールアドレス             |
|-------------|--------------------------------------------------|-----------------------------------|------------------------------------------|
| Seesaa BLOG | ブログをはじめよう ランキング カテゴリ                             | アカウント ヘバ <b>ブ マイブログ</b><br>まとめブログ | パスワード                                    |
|             | アフィリエイトからまとめ<br>Seesaaブログで思いどあ<br>新しくプログをはじめたい方へ | bac                               | サインイン<br><u>パスワードを忘れた方   ヘルブ</u><br>新規登録 |

Seesaaブログは無料のブログサービスです

日記やアフィリエイト、まとめブログなどさまざまなブログライフをサポート

#### ログインしたら「記事一覧」を開いて 続きを書くか「記事を書く」で新規の スペースを作ります

| ブログ一覧                   |               |             | ●新し               | いブログを作る           |
|-------------------------|---------------|-------------|-------------------|-------------------|
| メインブログ                  |               |             | <b>合</b><br>ブログ確認 | <b>び</b><br>記事を書く |
| 🛿 記事一覧 🚺                | 🖼 デザイン        | 🖹 ファイルマネージャ | ✓ ×インフ            | 「ログ設定中            |
| ● ⊐メント 💿                | 🖿 アクセス解析      | ✿ 設定        |                   | •                 |
| [カテゴリ] <b>地域</b> :7215位 | 0ブログ中 人気のブログ: | ↑ 124,338 位 |                   |                   |

# ここでは「その1」で書いたテストページを使って説明します

| 記事一覧 > 記事編集                                                     |
|-----------------------------------------------------------------|
| 前の記事   記事の一覧を見る   次の記事 この記事をシェアする: ソッイート ・ この記事を見る 向 削除する       |
| 記事投稿                                                            |
| ブログのテスト 🗘                                                       |
| 本文     追記     国像の挿入     通常エディタ     リッチテキスト                      |
|                                                                 |
| <u>I</u> ↔ & ※ ⊞ → ③ ★ ⊗ ♬ ◘ ◘ ♥ ↔ ¥ ◎ ◘ ★ ■ ∎ <b>3</b> Rokuten |
| 本日は晴天なり                                                         |
| <u>本日は晴天なり</u>                                                  |
| 文章の中で説明したいところにマーカーをつけてテキストにリ<br>ンクさせる                           |

# (1)Slide Shareで公開したスライドを埋め込む

#### 「その2」で作ったSlide Share の自分のアカウントにログインします

| in <sub>®</sub> SlideShare                                                                                |  |  |  |  |
|----------------------------------------------------------------------------------------------------|--|--|--|--|
| in   Login with LinkedIn f   Login with Facebook                                                          |  |  |  |  |
| or Login with your SlideShare account Username or Email Password Keep me logged in Login Forgot password? |  |  |  |  |
| Signup for a SlideShare account                                                                           |  |  |  |  |

LinkedIn Corporation © 2020 Terms of use | Privacy policy

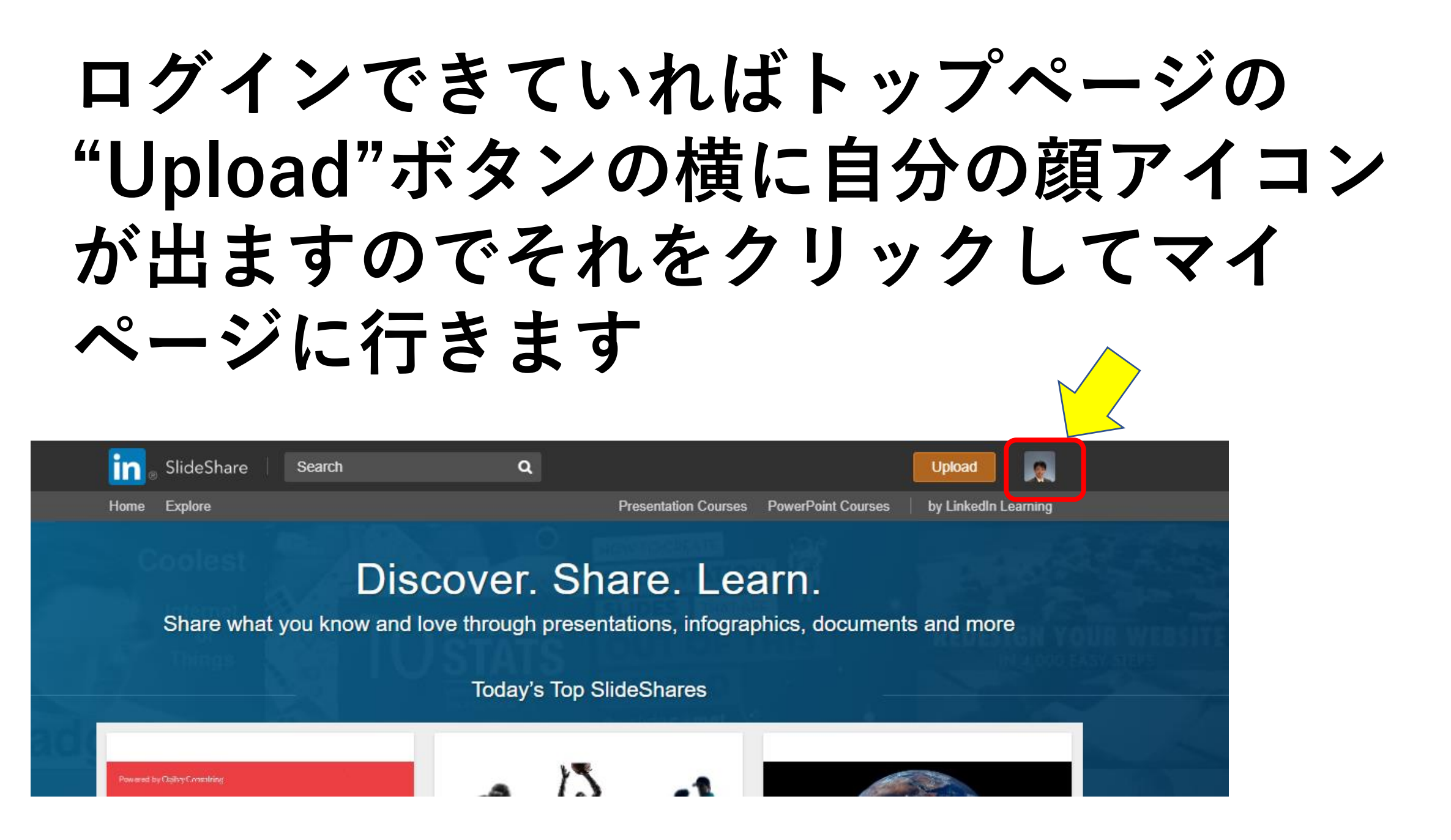

#### 埋め込みをしたいスライドを選択し、 左下のリンクを開いてスライドの設定画面を 表示します。

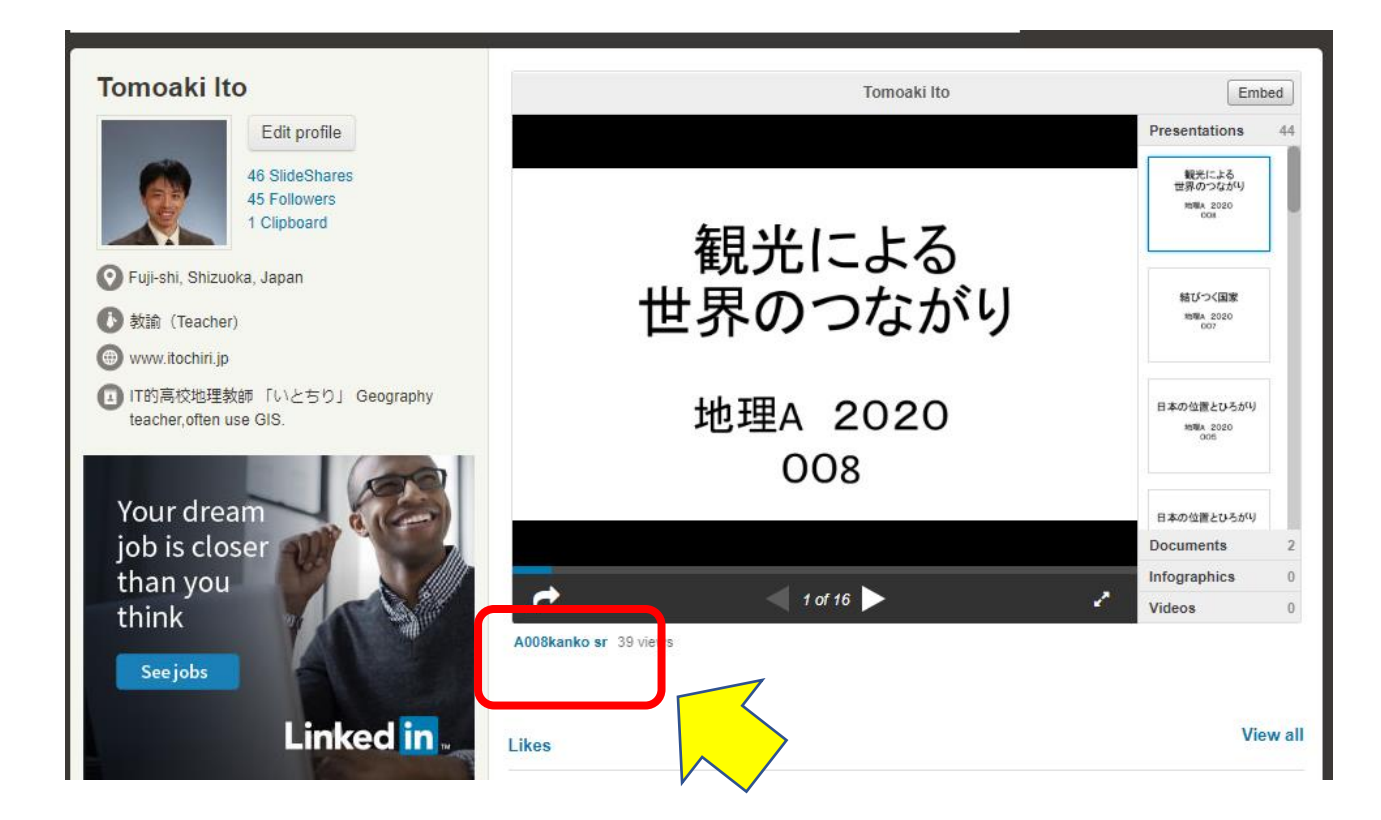

#### "Share" ボタンをクリックして 共有設定ページを開きます。

#### 地理A 2020 008

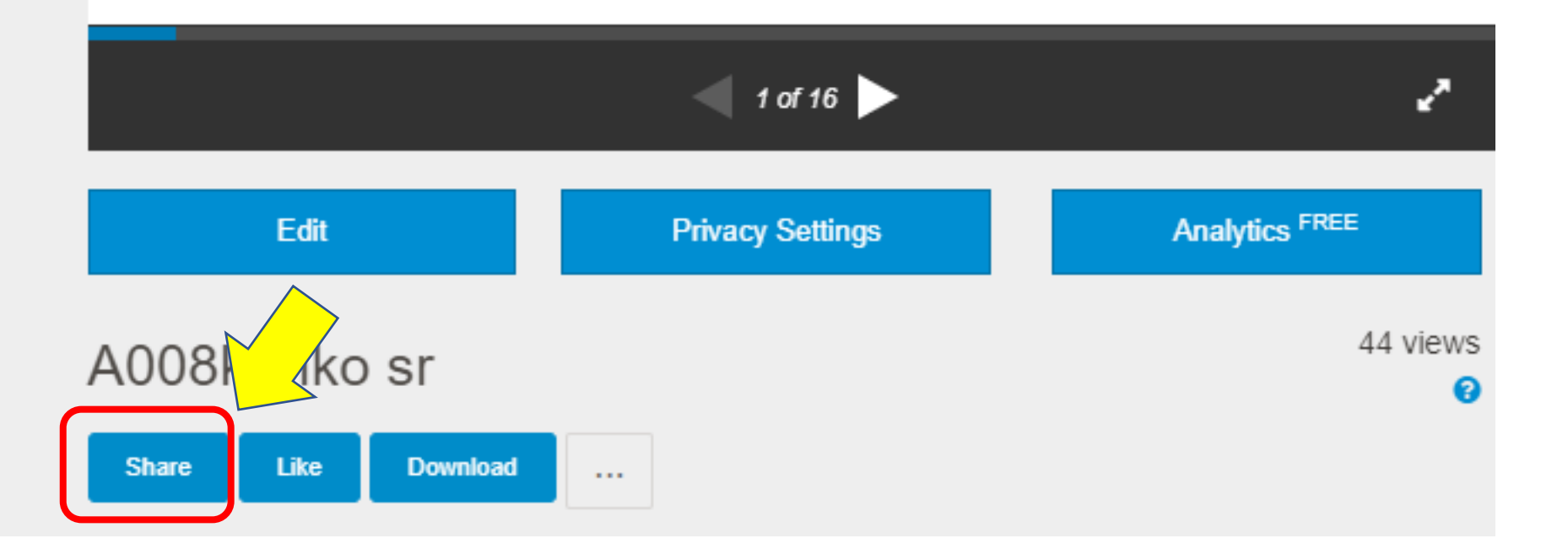

#### "Embed"(埋め込み用コード)を範囲指定 してコピーします。

| In <sup>®</sup> SlideShare                                                                                             | Search                   | Q                      |              |          |
|----------------------------------------------------------------------------------------------------|--------------------------|------------------------|--------------|----------|
| lome Explore                                                                                                    |                          |                        | Presentation |          |
|                                                                                                    | Be the first             | t to clip this slide   |              | 1クリックする  |
| Embed                                                                                                    |                          |                        |              | R        |
| <iframe< td=""><td>e src="//www.slideshare.</td><td>.net/slideshow/embed_c</td><td>code/key/s®</td><td></td></iframe<> | e src="//www.slideshare. | .net/slideshow/embed_c | code/key/s®  |          |
| WordPre                                                                                                    | ess Shortcode            | 1-0-10                 |              |          |
| [slides                                                                                                    | nare id=232454243&doc    | =a008kanko-sr-200423   | 3005425]     |          |
| Link                                                                                                    |                          |                        |              |          |
| https://                                                                                                    | www.slideshare.net/tomo  | oakiito73/a008kanko-sr | -            |          |
|                                                                                                    |                          |                        |              |          |
|                                                                                                    |                          |                        |              |          |
|                                                                                                    |                          |                        |              | <b>.</b> |
|                                                                                                    | 4                        | 1 of 16                |              | ×        |
|                                                                                                    | 1                        | 1 of 16 🕨              |              | 2        |

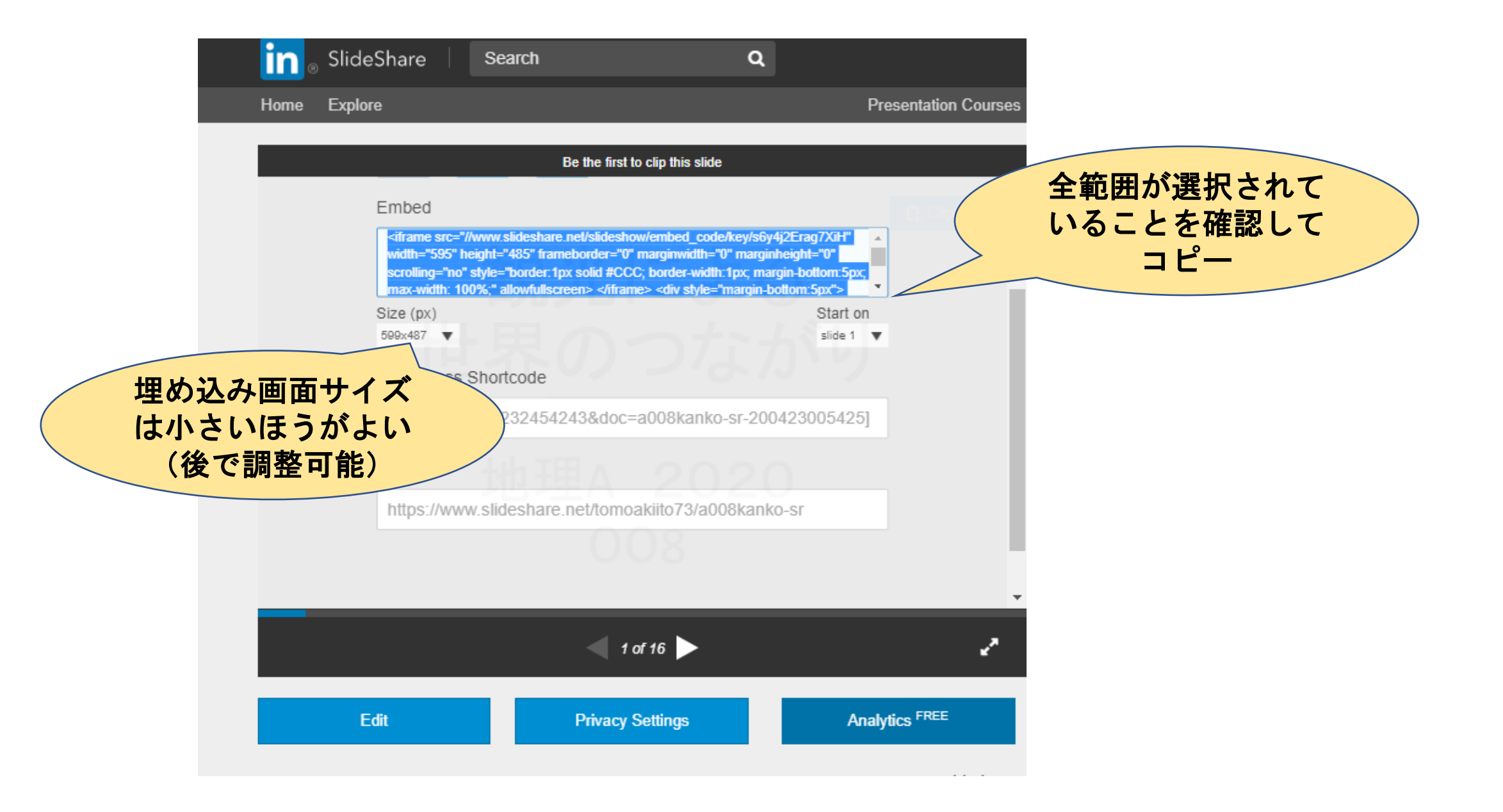

#### ※コピーしたアドレスは、いきなりブログサイト に貼り付けることもできますが、他の作業をし ているうちにわからなくなってしまうので、 一旦「メモ帳」等に貼っておくと よいかと思います

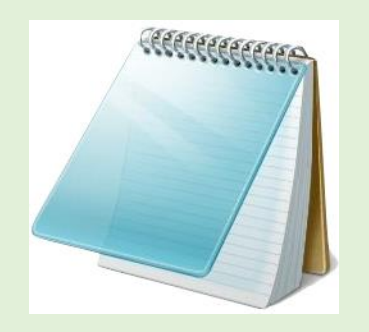

| ■ *無題 - Xモ帳                                              | - | × |
|----------------------------------------------------------|---|---|
| ファー1ル(F) 編集(E) 書式(O) 表示(V) ヘルプ(H)                        |   |   |
| <pre><iframe_src=" pre="" www.<=""></iframe_src="></pre> |   | ^ |
|                                                          |   |   |
|                                                          |   |   |
|                                                          |   |   |
|                                                          |   |   |
|                                                          |   |   |
|                                                          |   |   |
|                                                          |   |   |
|                                                          |   |   |
|                                                          |   |   |
|                                                          |   |   |
|                                                          |   |   |
|                                                          |   |   |
|                                                          |   |   |

## Seesaa ブログのブログ設定画面に 戻ります。

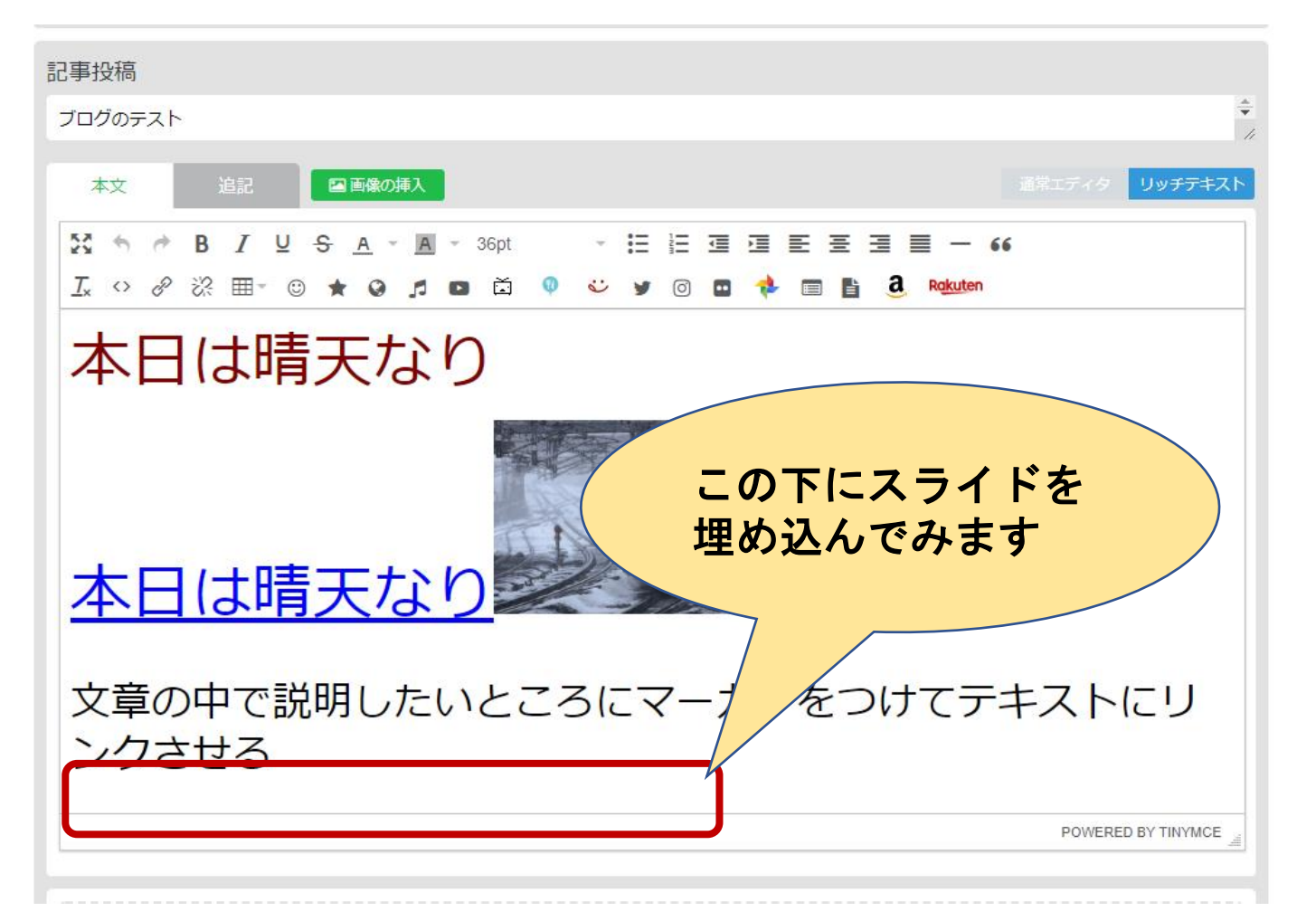

## 本文の表示形式を "リッチテキスト"から "通常エディタ"に切り替えます。

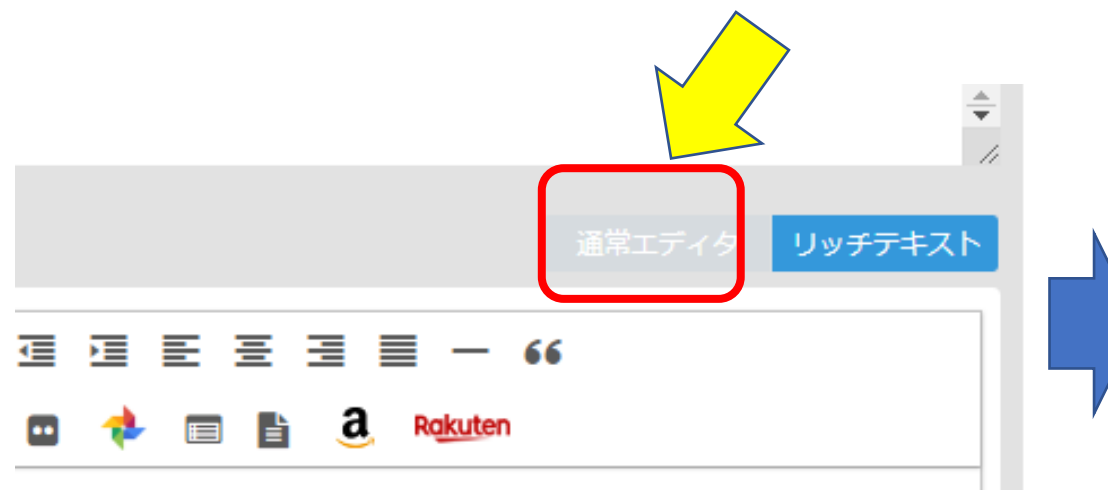

| 記事投稿   |        |                 |               |       |         |    |        |         |
|--------|--------|-----------------|---------------|-------|---------|----|--------|---------|
| ブログのテス | F      |                 |               |       |         |    |        | ÷       |
| 本文     | 追記     | ■ 画像の挿入         |               |       |         |    | 通常エディタ | しッチテキスト |
| BIU    | S 99 E | ≡ <b>≡</b> A⁺ A | <u>A</u> %©★( | I D ( | i 🔍 💞 🔰 | 00 |        | akuten  |

<div><span style="font-size: 36pt; color: #800000;">本日は晴天なり</span></div>

<div><span style="font-size: 36pt; color: #0000ff;"><a style="color: #0000ff;" href="https://www.google.co.jp/" target="\_blank" rel="noopener">本 日は晴天なり</a></span><a href="https://itochiritest.up.seesaa.net/image/pixta\_28888547\_S.jpg" target="\_blank" rel="noopener">本 src="https://itochiritest.up.seesaa.net/image/pixta\_2888547\_S-thumbnail2.jpg" alt="pixta\_2888547\_S.jpg" width="231" height="154" border="0" /></a></div>

<div><span style="font-size: 24pt;">文章の中で説明したいところにマーカーをつけてテキストにリンクさせる</span></div>

## ー番最後の行に 先ほどコピーした埋め込みコードを 貼り付けます

🥘 \*無題 - Xモ帳

>r/API HERD #R(0) #R(0) AN7(0) (iframe src="//www.slideshare.net/slideshow/embed\_code/key/s6y4j2Erag7XiH" width="340" height="290" frameborder="0" marginwidth="0" marginheight="0" scrolling="no" style="border:1px solid #CCC; border-width:1px; margin-bottom:5px; max-width: 100%;" allowfullscreen> </iframe> <div style="margin-bottom:5px"><strong> <a href="//www.slideshare.net/tomoakiito73/a008kanko-sr" title="A008kanko sr" target="\_blank">>A008kanko sr</a> </strong> from <strong><a href="//www.slideshare.net/tomoakiito73" target="\_blank">>Tomoaki Ito</a></strong> 

#### すべてを選択して コピーし、貼り付ける

<div><span style="font-size: 36pt; color: #800000;">本日は晴天なり</span></div>

<div><span style="font-size: 36pt; color: #0000ff;"><a style="color: #0000ff;" href="https://www.google.co.jp/" target="\_blank" rel="noopener">本 日は晴天なり</a></span><a href="https://itochiritest.up.seesaa.net/image/pixta\_28888547\_S.jpg" target="\_blank" rel="noopener">本 src="https://itochiritest.up.seesaa.net/image/pixta\_2888547\_S-thumbnail2.jpg" alt="pixta\_2888547\_S.jpg" width="231" height="154" border="0" /></a></div>

诵常エディタ

<div><span style="font-size: 24pt;">文章の中で説明したいところにマーカーをつけてテキストにリンクさせる</span></div>

#### "PCプレビュー" "スマホプレビュー"を開いて 埋め込みスライドの大きさを確認します。

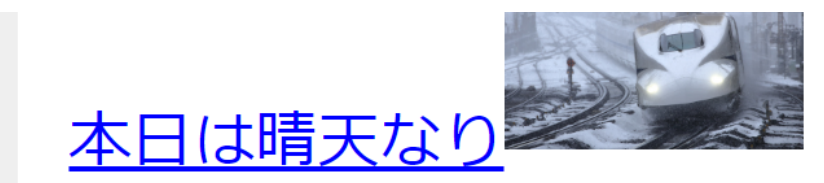

文章の中で説明したいところにマーカー をつけてテキストにリンクさせる

クリック、もしくはここにファイルをドロップ 1ファイルあたり最大25MB(画像は10MBまで)、同時に最大10個までアップロードできます 本日は、あと 99MB アップロードア | 現在のディスク使用量: 751KB / 5120MB ロロックロードア | 現在のディスク使用量: 751KB / 5120MB ロロックロードア | 現在のディスク使用量: 751KB / 5120MB

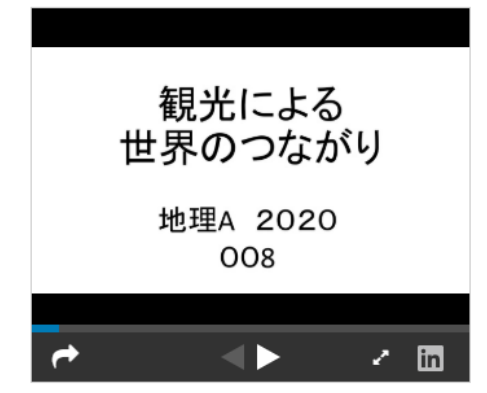

#### 埋め込みスライドの大きさを変えたいと きは、コードの中の幅と高さを変えます。

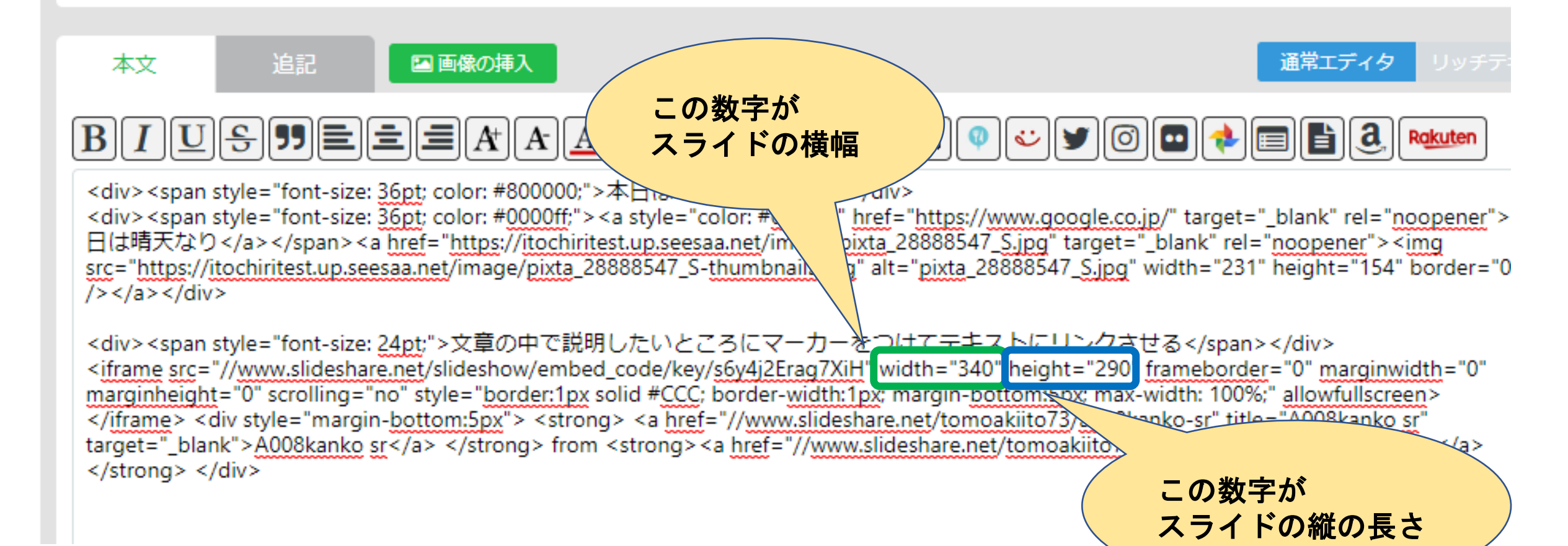

#### "保存する"をクリックして 公開するスライドを確認します。

| · · · · · · · · · · · · · · · · · · · |                                                           |                                                   |                                                  |
|---------------------------------------|-----------------------------------------------------------|---------------------------------------------------|--------------------------------------------------|
|                                       | <b>クリ</b><br>1ファイルあた                                      | ック、もしくはここにフ<br><sup>とり最大25MB(画像は10MBまで)、同時に</sup> | ア <b>イルをドロップ</b><br><sub>最大10個までアップロードできます</sub> |
|                                       | 本日は、あと                                                    | <u>- 99MB アップロードできます   現在の</u>                    | ディスク使用量 1KB / 5120MB                             |
| BiB                                   | <ul> <li>         ・ ・ ・ ・ ・ ・ ・ ・ ・ ・ ・ ・ ・ ・ ・</li></ul> | のきま<br>● PCプレビュー C                                | 保存する                                             |

## (2)動画の埋め込みや 動画サイトへのリンクをする

#### スライドと同じ要領でYouTubeの動画を ブログに読み込むことができます。

#### まず、YouTubeで埋め込みたい動画を開きます。

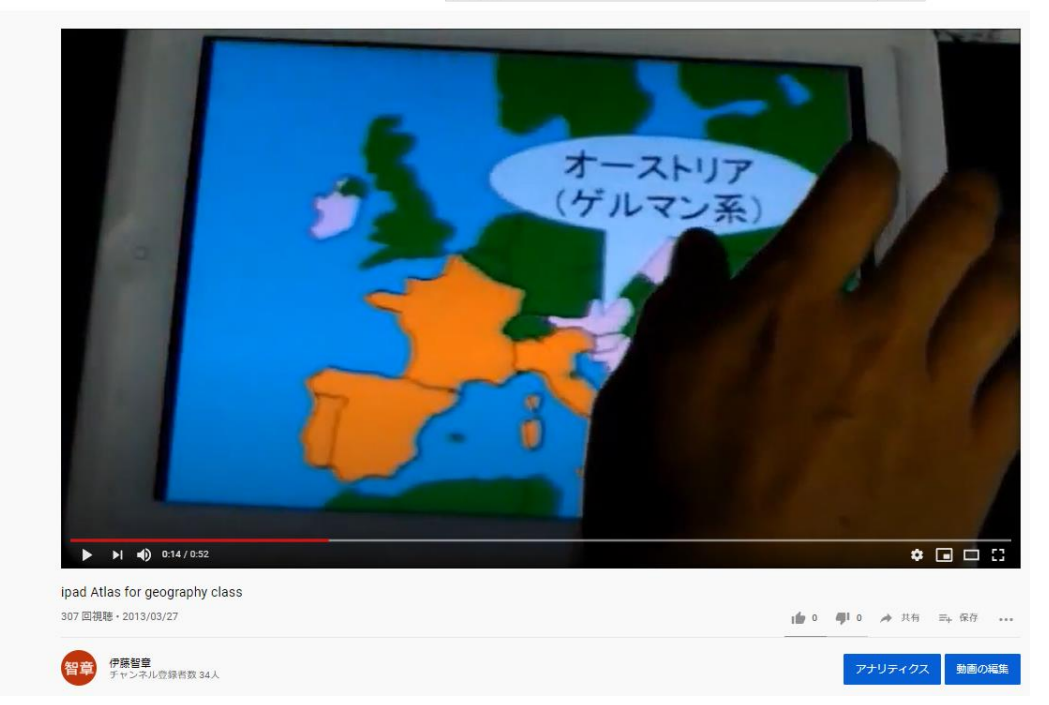

#### 次に、"共有"ボタンをクリックし、 埋め込みコードを表示させます。

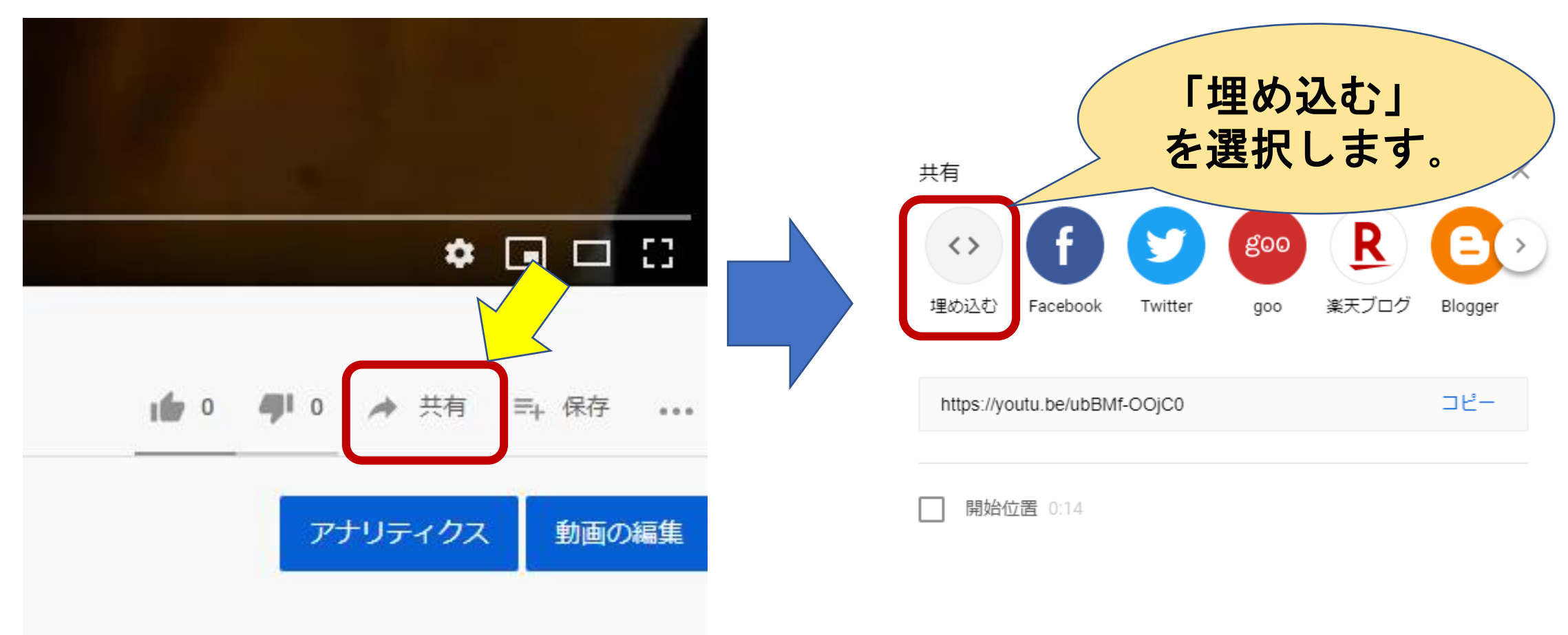

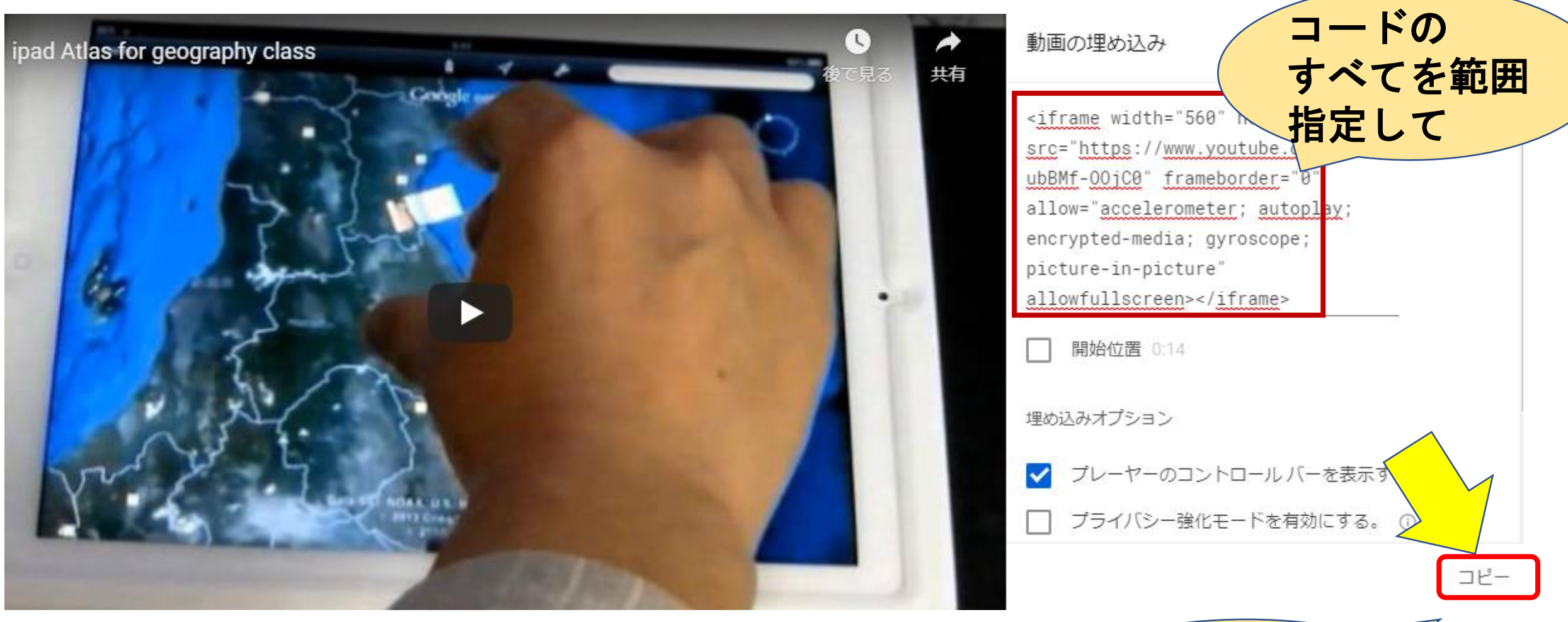

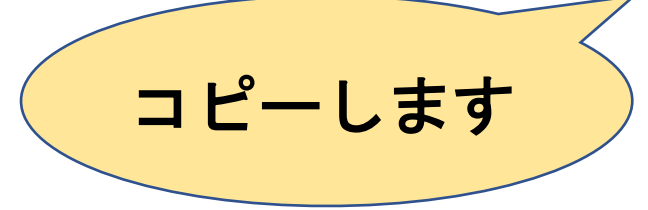

### Seesaaブログの編集画面に戻り、 スライドの埋め込みと同じ要領で 「通常エディタ」上で埋め込みコードを

本文

YouTubeの 埋め込みコード が挿入された。

貼り付けます

🖾 画像の挿入

#### 通常エディタ リッチテキスト

#### $\mathbb{B}[\mathbb{U} + \mathbb{H}] = \mathbb{E}[\mathbb{E}[\mathbb{K} \times \mathbb{K}] \times \mathbb{H}] = \mathbb{E}[\mathbb{E}[\mathbb{K} \times \mathbb{K}] \times \mathbb{H}] = \mathbb{E}[\mathbb{E}[\mathbb{K} \times \mathbb{K}] \times \mathbb{H}]$

<div><span style="font-size: 36pt; color: #800000;">本日は晴天なり</span></div>

<div><span style="font-size: 36pt; color: #0000ff;"><a style="color: #0000ff;" href="https://www.google.co.jp/" target="\_blank" rel="noopener">本 日は晴天なり</a></span><a href="https://itochiritest.up.seesaa.net/image/pixta\_28888547\_S.jpg" target="\_blank" rel="noopener"><img src="https://itochiritest.up.seesaa.net/image/pixta\_28888547\_S-thumbnail2.jpg" alt="pixta\_28888547\_S.jpg" width="231" height="154" border="0" /></a></div>

<div><span style="font-size: 24pt;">文章の中で説明したいところにマーカーをつけてテキストにリンクさせる</span></div>
<iframe src="//www.slideshare.net/slideshow/embed\_code/key/s6y4j2Erag7XiH" width="340" height="290" frameborder="0" marginwidth="0"
marginheight="0" scrolling="no" style="border:1px solid #CCC; border-width:1px; margin-bottom:5px; max-width: 100%;" allowfullscreen>
</iframe> <div style="margin-bottom:5px">< strong> <a href="//www.slideshare.net/tomoakiito73/a008kanko-sr" title="A008kanko sr"
target="\_blank">A008kanko sr</a> </strong> from <strong> <a href="//www.slideshare.net/tomoakiito73" target="\_blank">Tomoaki Ito</a>
</strong> </div>

<iframe width="560" height="315" src="https://www.youtube.com/embed/ubBMf-OOjC0" frameborder="0" allow="accelerometer; autoplay; encrypted-media; gyroscope; picture-in-picture" allowfullscreen></iframe>

#### スライドと動画が埋め込まれました

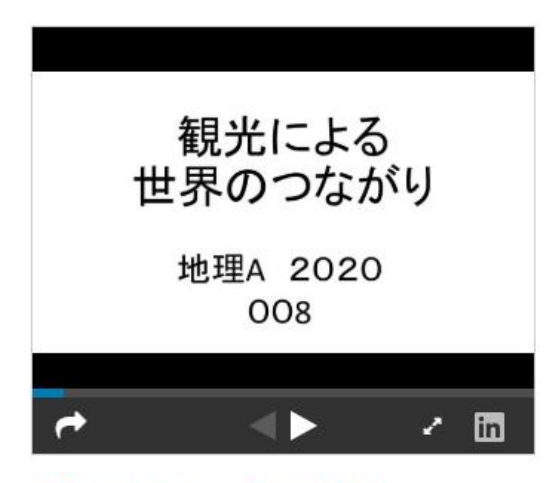

A008kanko sr from Tomoaki Ito

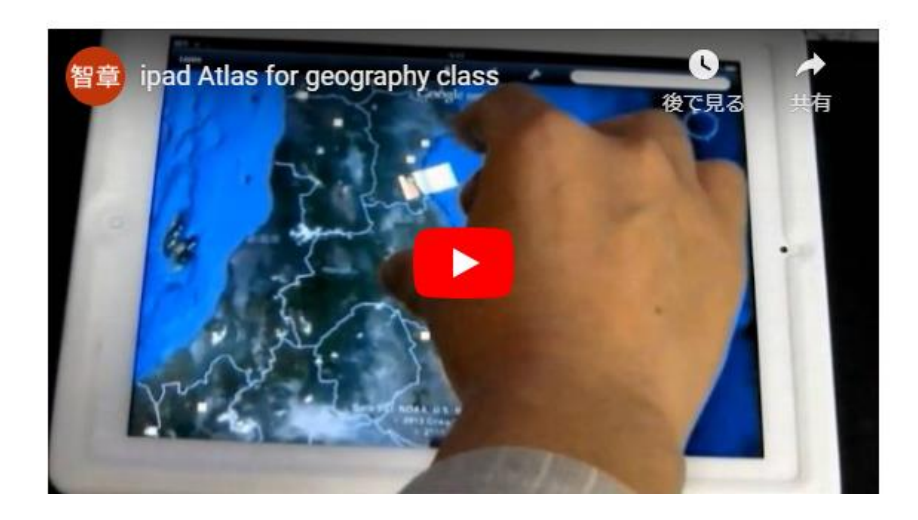

#### 動画もスライド同様に、「通常エディタ」 上で大きさを調整します。 本文 🔄 画像の挿入 诵常エディタ

<div><span style="font-size: 36pt; color: #800000;">本日は晴天なり</span></div> <div><span style="font-size: 36pt; color: #0000ff;"><a style="color: #0000ff;" href="https://www.google.co.jp/" target="\_blank" rel="noopener">本 日は晴天なり</a></span><a href="https://itochiritest.up.seesaa.net/image/pixta\_28888547\_S.jpg" target="\_blank" rel="noopener"><img src="https://itochiritest.up.seesaa.net/image/pixta\_28888547\_S-thumbnail2.jpg" alt="pixta\_28888547\_S.jpg" width="231" height="154" border="0" /></a></div>

 <div><span style="font-size: 24pt;">文章の中で説明したいところにマーカーをつけてテキストにリンクさせる</span></div> <iframe src="//www.slideshare.net/slideshow/embed\_code/key/s6y4j2Erag7XiH" width="340" height="290" rameborder="0" marginwidth="0" marginheight="0" scrolling="no" style="border:1px solid #CCC; border-width:1px-margin-pottom:ppx; max-width: 100%;" allowfullscreen> </iframe> <div style="margin-bottom:5px"> <strong> <a href="//witcosugeshare:set/tomoakiito73/a008kanko-sr" title="A008kanko sr" vet/tomoakiito73" target="\_blank">Tomoaki Ito</a> target=" blank">A008kanko sr</a> </strong> from \_\_\_\_\_ong> <a href="//www.slide\_\_\_\_\_ </strong></div

"O" allow="accelerometer; autoplay;

揃えてみましょう

<iframe width="560" height="315" src="https://www.youtube.com/embed/ubBMf-OO</pre> スライドの大きさに encrypted-media; gyroscope; picture-in-picture" allowfullscreen></iframe>

縦の

長さ

横幅

#### スライドと 埋め込み動画の大きさを そろえてみました。

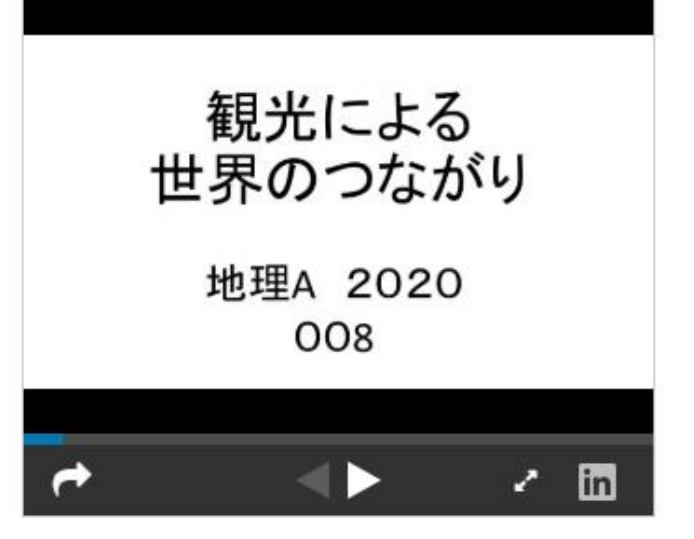

A008kanko sr from Tomoaki Ito

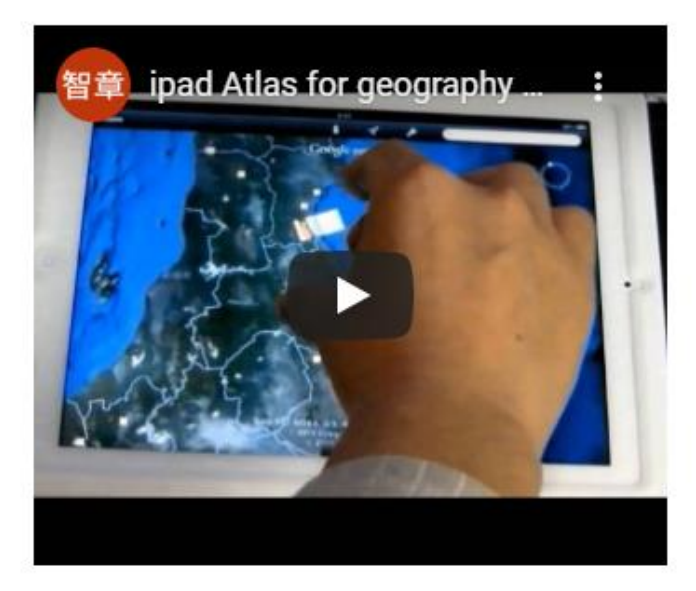

#### NHK高校講座やNHK for Schoolなど、 埋め込みができない動画は、画像など を置いた上で画像からサイトへリンク を貼ります。

## まず、動画を示すフリーアイコンやフリーイラストなどを用意します。

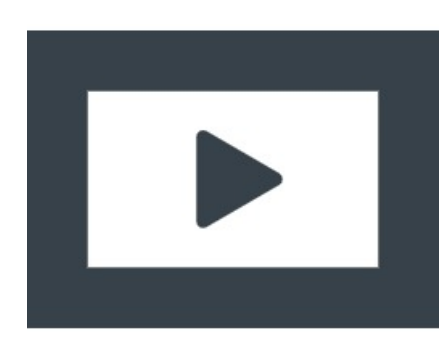

#### アイコンの画像をSeesaa ブログの画像 ストックにアップします。

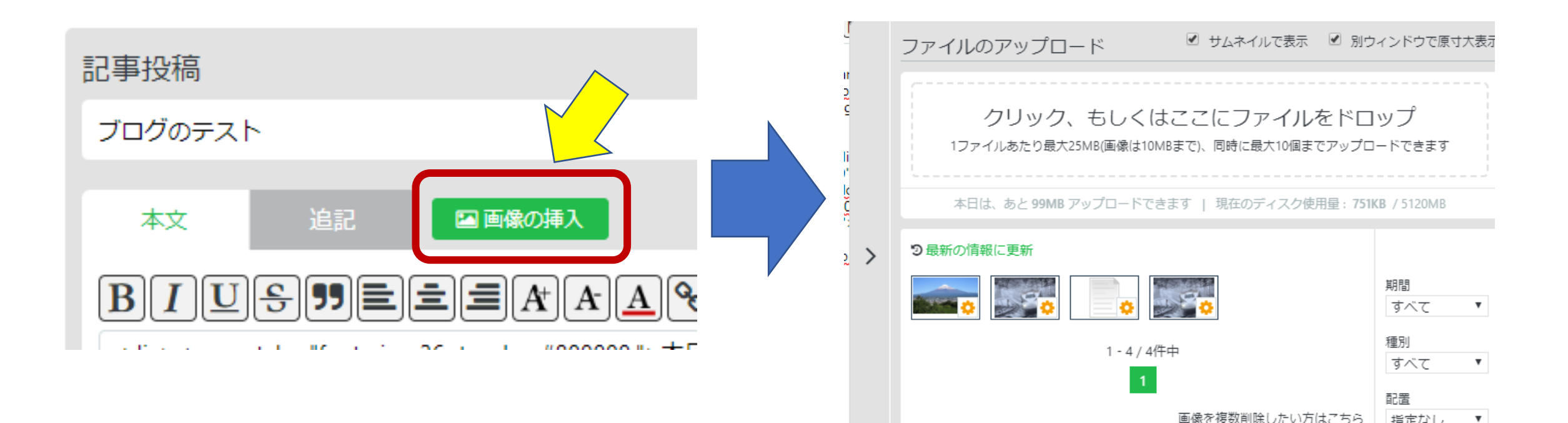

指定なし

.

#### ファイルがアップロードされたことを 確認し、チェックマークを外します。

|        | ファイルのアップロード ・ サムネイルで表示 ・ 別ウ                                     | 2つのチェック              |
|--------|-----------------------------------------------------------------|----------------------|
| 2<br>C | クリック、もしくはここにファイルをドロ<br>1ファイルあたり最大25MB(画像は10MBまで)、同時に最大10個までアップロ | <b>を外す</b><br>ードできます |
| 0      | 本日は、あと 99MB アップロードできます   現在のディスク使用量: 751                        | KB / 5120MB          |
| 2 >    | ∂最新の情報に更新                                                       |                      |
|        |                                                                 | 期間<br>すべて ▼          |
|        | 1 - 5 / 5件中                                                     | 種別<br>すべて ▼          |
|        | 1                                                               | 配置                   |
|        | 画像を複数削除したい方はこちら                                                 | 指定なし ▼               |

#### ブログの編集画面を"通常エディタ" から"リッチテキスト"に切り替えます。

| 記事投稿<br>ブログのテスト<br>本文 追記 <b>国際の挿入</b> 通常                                  | דדרק שידד                                                                                                    |
|---------------------------------------------------------------------------|----------------------------------------------------------------------------------------------------|
| B J U S S E A A A O C A C A A A O C A A A O C A A A O C A A A O C A A A A | ファイルのアップロード       りムネイルで表示       別ウィンドウで原すオ         クリック、ちしくはここにファイルをドロップ       ファイルあたり最大25MB(画像は10MBまで)、同時に最大10個までアップロードできます         オ日は、あと 99MB アップロードできます       現在のディスク使用量: 751KB / 5120MB         ク日期の情報に更新       ●●●●●●●●●●●●●●●●●●●●●●●●●●●●●●●●●●●● |

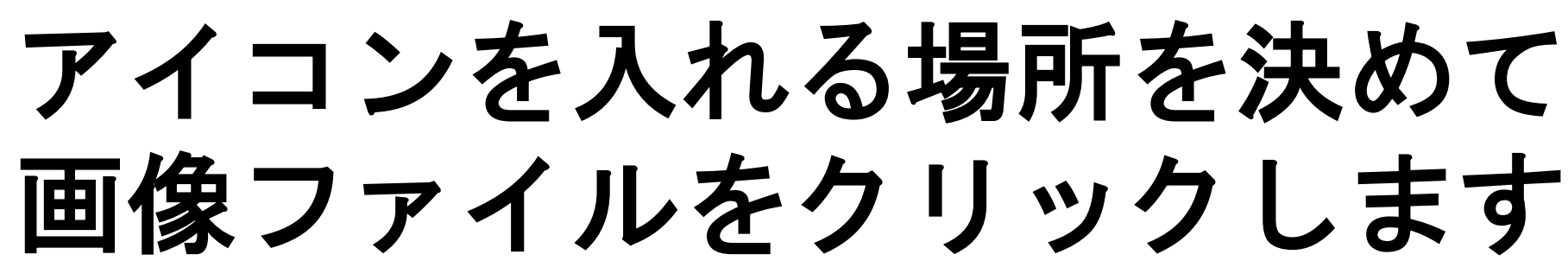

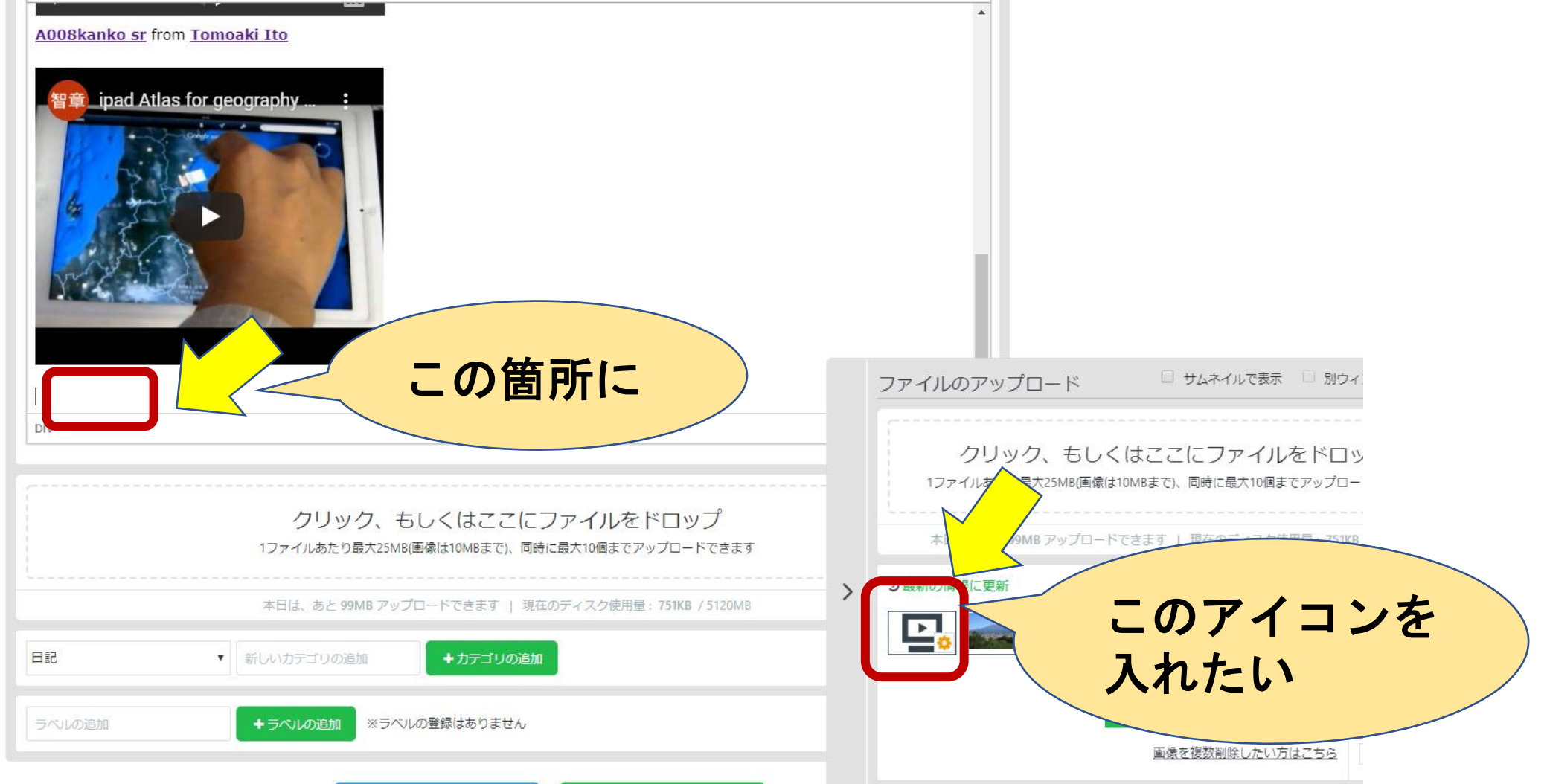

#### アイコンが入ったら選択して 大きさなどを調整します。

#### | ⊻ ∨ ″ ″ ₩ " ♥ **▼ ♥** \* ₩ ~ ▼ ♥ ₩ "

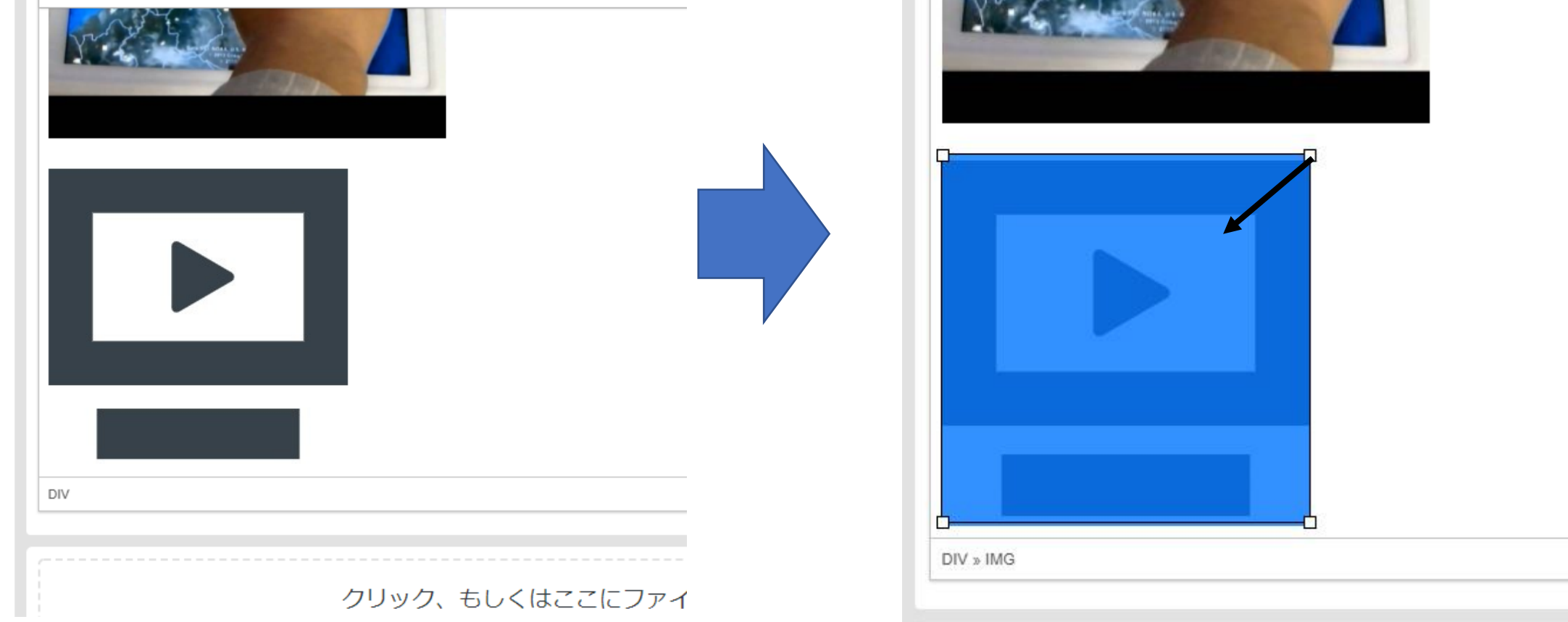

#### 大きさを調整したら改めて画像を選択し "リンクの挿入"ボタンをクリックします。

| は<br>い<br>し<br>し<br>し<br>し<br>し<br>し<br>し<br>し<br>し<br>し<br>し<br>し<br>し |  |
|-------------------------------------------------------------------------|--|
|                                                                         |  |
| DIV » IMG                                                               |  |
|                                                                         |  |

#### "リンク"ウインドウが出ますので リンク先など必要なことを記入してOKを クリックします。

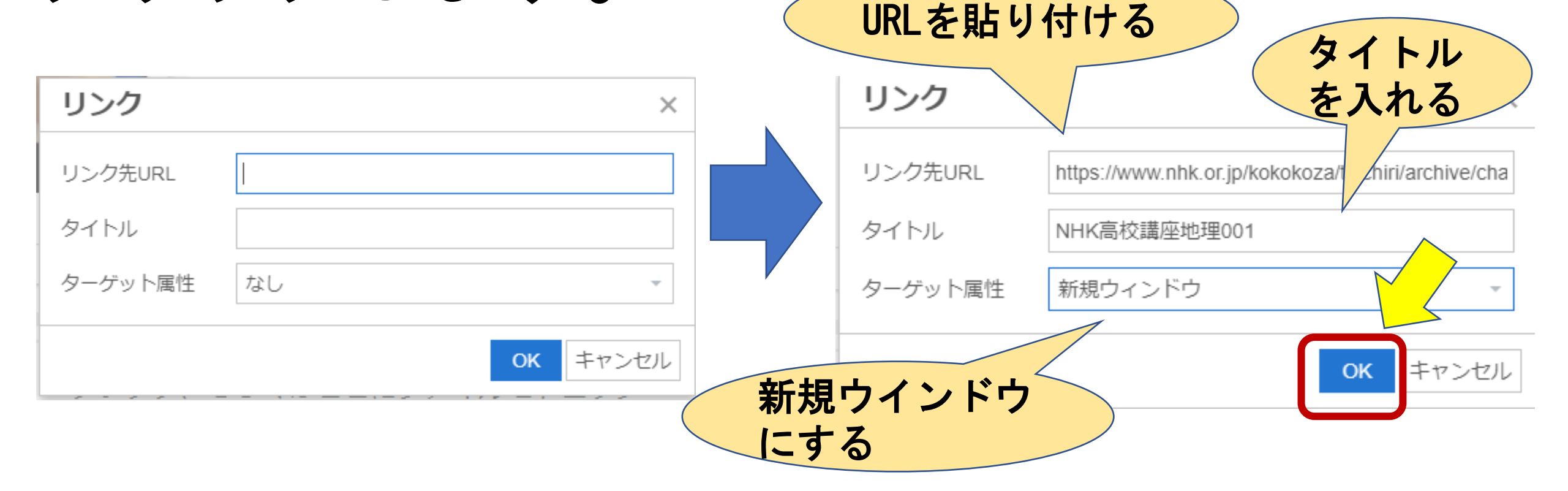

#### 「PCプレビュー」あるいは 「保存する」をクリックして ページ上でリンクできるか確認します。

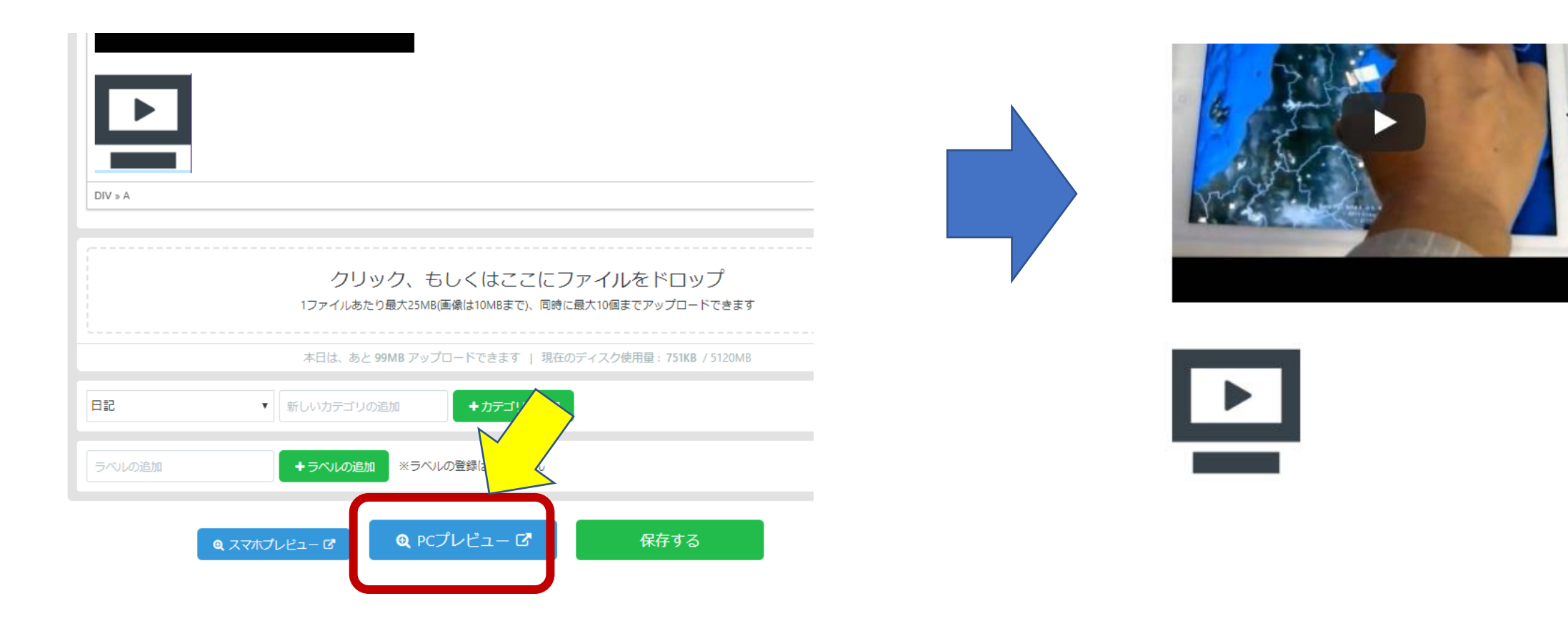

#### タイトルなど、文章を添えます。 文章そのものに改めてリンクを 貼ることもできます。

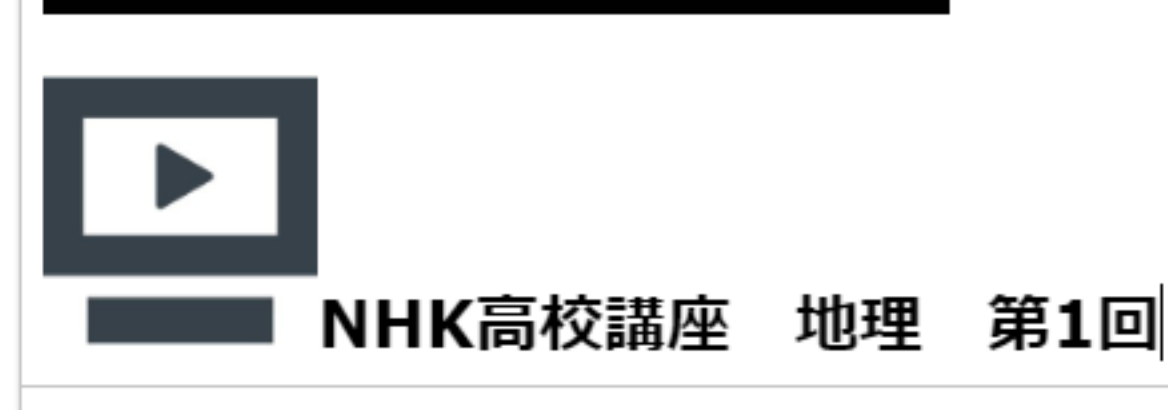

DIV » STRONG » SPAN

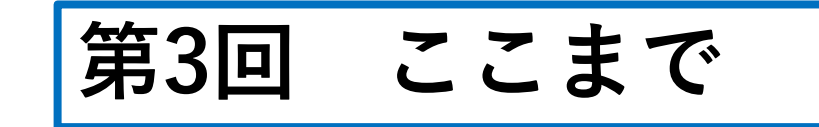